## 山口中村学園高等学校 オープンスクール参加申し込み手順

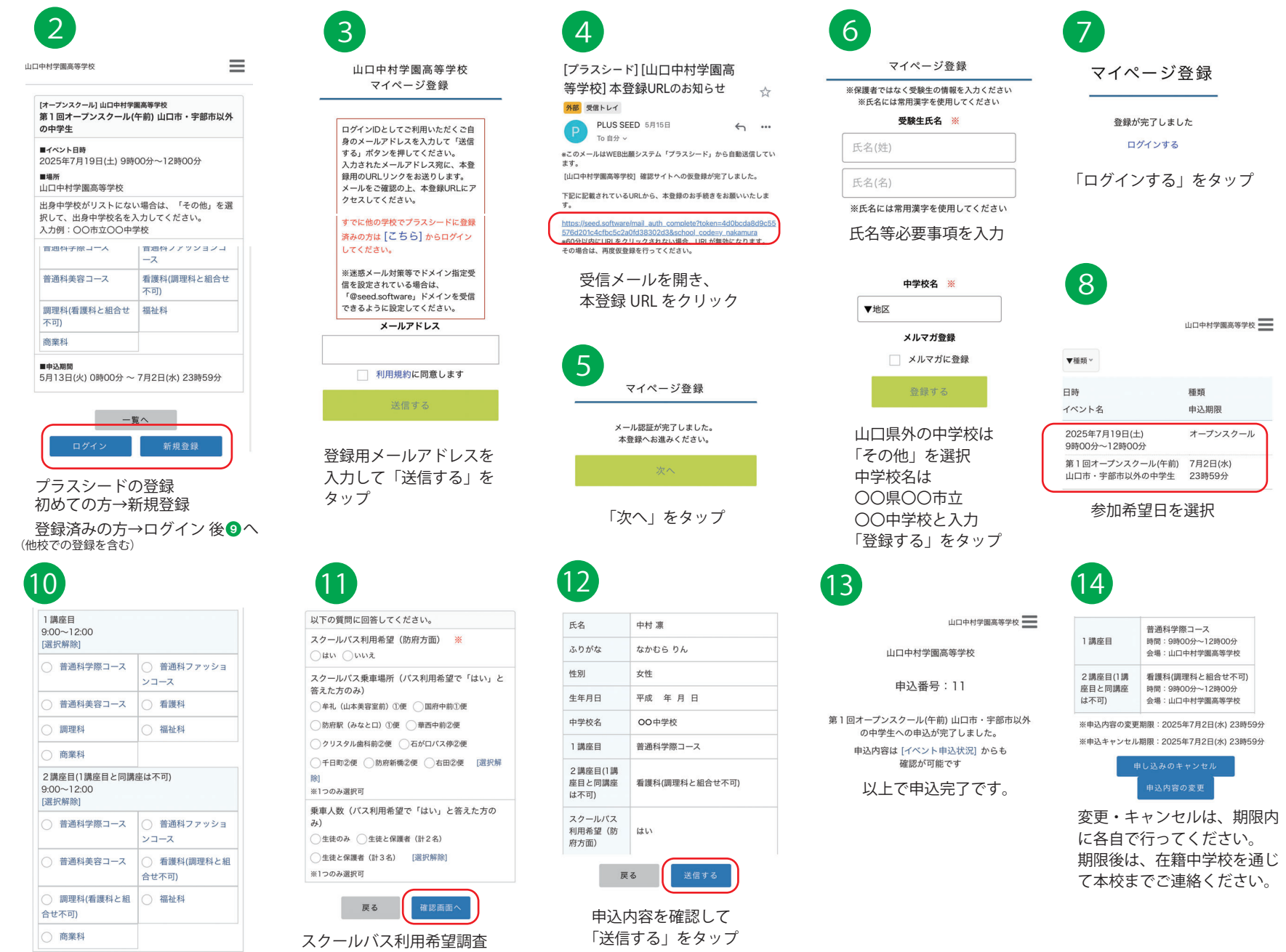

希望学科・コースを2つ選択 ※2講座とも同一講座は不可 看護科と調理科の組合せは不可

 $\equiv$ 

山口中村学園高等学校

種類

申込期限

オープンスクール

オープンスクール

オープンスクール

普通科ファッションコ

看護科(調理科と組合せ

-7

不可)

福祉科

5月13日(火) 0時00分~7月2日(水) 23時59分

「申込へ進む」をタップ

▼種類

日時

学生

学生

イベント名

2025年7月19日(土)

9時00分~12時00分

2025年7月19日(土)

14時00分~16時50分

2025年8月23日(土)

9時00分~12時00分

第1回オープンスクール(午 7月2日(水)

前)山口市・宇部市以外の中23時59分

第1回オープンスクール(午 7日2日(水)

後)山口・宇部市の中学生 23時59分

第2回オープンスクール(午 8月4日(月)

前)山口市・宇部市以外の中23時59分

2025年8月23日(十) オープンスクール

参加希望日を選択

2講座目(1講座目と同講座は不可)

9.00~12.00

普通科学際コース

普通科美容コース

不可)

商業科

■由沃期間

調理科(看護科と組合せ

戻る

 スクールバス利用希望調査 (防府便のみ)
バス時刻の詳細は申込締切後
可 連絡します。
「申込確認へ」をタップ